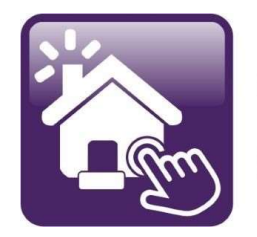

# Click n' Close<sup>™</sup>, Inc. Mortgage

## Section 1

Import Register Price and Lock Price and Select Initial Disclosures

#### Welcome to Click n' Close, Inc.!

#### Please go to <u>www.cnctpo.com</u>

or

You can go directly to Mortgage Machine by selecting this link here

<u>MortgageMachine -</u> <u>Home Page</u> (mmachine.net)

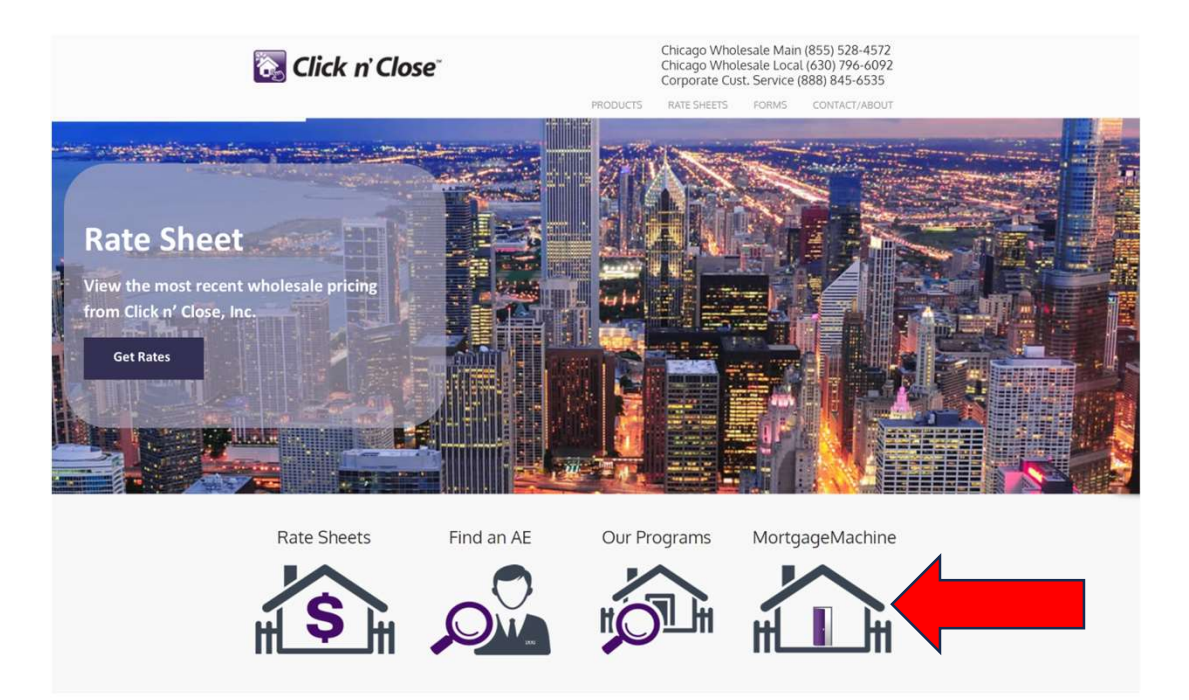

| lick n' Close, Inc.                                           | Welcome, Guest   Supp                                                     |
|---------------------------------------------------------------|---------------------------------------------------------------------------|
| Click n' Close <sup>™</sup> , Inc.<br>Mortgage                | User Login User Name Password Enter Password Remember me on this computer |
| Register New Loans     View Product and Pricing Information   | Secure Login Forgot User Name?                                            |
| Lock Your Loans                                               |                                                                           |
| Submit Loan Documentation                                     |                                                                           |
| Request Closing Documents                                     |                                                                           |
| <ul> <li>View Current Underwriting and Loan Status</li> </ul> |                                                                           |
| Obtain Pipeline Reports                                       |                                                                           |

For more information, visit Click n' Close

Click here to request a user account.

#### Home Screen

Your tabs (and links within those tabs) may differ slightly from the screen shots as individuals may have different access.

| Home                                              | News / Notes Important e-mails           | Initial C e Closing                 | Underwriting                           |
|---------------------------------------------------|------------------------------------------|-------------------------------------|----------------------------------------|
| Loan Reports                                      |                                          |                                     |                                        |
| Loan Information                                  |                                          |                                     |                                        |
| Contacts                                          | Quick Price                              | Create Loan                         | Initial Disclosure<br>Request          |
| Bulletins and Resources                           |                                          |                                     |                                        |
| Your Information                                  | Title Company<br>Approval Request        | Change of<br>Circumstance           | Initial CD Request                     |
| Register a New Loan   New Lead                    |                                          | Request                             |                                        |
| Open an existing Loan   Lead                      |                                          |                                     |                                        |
| lookup a loan enter below and click here          | WELCOME TO MORTGAGE MACH                 | INE!                                |                                        |
| tookap a loan, enter below and <u>enex here</u> . | You will see tabs at the top, bottom and | d on the side of the home page tha  | at contain helpful information. I hope |
| an Number:                                        | you find our system easy to navigate, h  | owever if you find yourself in nee  | d of assistance please let us know.    |
| an Address:                                       | Thank you for partnering with Click n' ( | Close, Inc., we appreciate your bus | siness!                                |
|                                                   | WE ARE HERE TO HELP YOU                  |                                     |                                        |
| Request Assistance                                | You will find helpful guides, tuto       | rials and flyers at this websi      | te <u>www.cnctpo.com</u>               |
| Recently Visited Pages                            | NEW 1003 Loan Information document       |                                     |                                        |
| Registration                                      | New URLA Loan Information                |                                     |                                        |
| Pricing and Lock                                  | NEW presentations -                      |                                     |                                        |
| Loan List                                         | EHA VA and USDA OTC Presentation         |                                     |                                        |
| Reporting                                         | SmartBuy Presentation                    |                                     |                                        |
| Overview and Assignments                          |                                          |                                     |                                        |
| User Detail                                       | Mortgage Machine Training Video          |                                     |                                        |
| User Selection                                    | martyaye Machine Haining video           |                                     |                                        |
| Add User                                          | SmartBuy                                 |                                     |                                        |
| Price Adjustment List                             | <u>SmartBuy DPA Video</u>                |                                     |                                        |
| Lock Administration                               |                                          |                                     |                                        |

### Utilize the "Create Loan" tab to register and Import a new loan

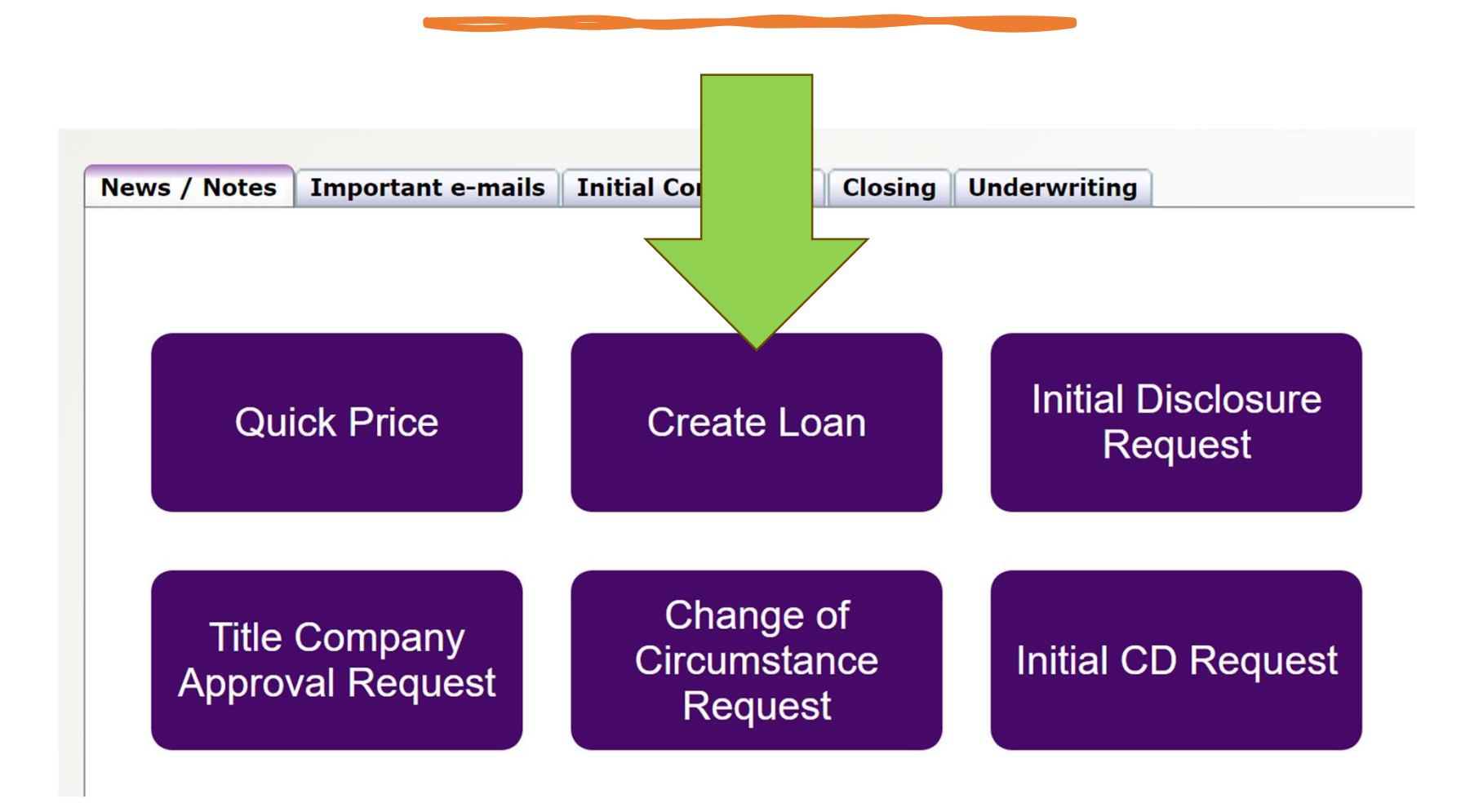

In the <u>Data Source</u> area choose "Import Data" - Please select the Correct Loan Originator and Business Channel (Wholesale or Mini-Corr)

| Click n' Clo | ose, Ir                                          | IC.                                                                                       |                        |              |                | Welcome, ct  | nris.hartman | Site Map   Support     | Log Ou      | t (J)        |
|--------------|--------------------------------------------------|-------------------------------------------------------------------------------------------|------------------------|--------------|----------------|--------------|--------------|------------------------|-------------|--------------|
| Pipeline     | Loan                                             | Origination                                                                               | Interfaces             | Underwriting | Doc Prep       | Post-Closing | Reports      |                        | \$          | \$           |
| Registration |                                                  |                                                                                           |                        |              |                |              | Wednesday    | /, January 10, 2024 11 | :11:16 AM ( | (312)<br>ave |
| Associations | Lender<br>Company<br>Originator<br>Business Cl   | Click<br>Click                                                                            | n' Close, Inc.         |              |                |              |              | ~                      |             |              |
| Setup        | Lead or Loa<br>Loan Versio<br>Processing         | n Loa<br>n 3-<br>Templates                                                                | n V<br>Redesigned URLA | A (2021) V   | ~              |              |              |                        |             |              |
| Data Source  | O Manual<br>Accepted<br>• F<br>• D<br>• M<br>• M | Entry Import<br>formats:<br>annie Mae 3.2<br>elivery (ULDD)<br>IISMO 3.3.0<br>IISMO 3.4.0 | Data                   | Import       | Data From File |              |              |                        |             |              |

Once you click on "Import Data", you'll see the pop-up window for selecting your file.

## Once you click on "Import Data", you will see a pop-up window for selecting your file.

## Be Sure to fill in the 3 date fields at the bottom of the Submission Page

| Loan Data | Borrower Name     Required entry for duplicate detection.       Borrower SSN     Image: Comparison of the second second |
|-----------|----------------------------------------------------------------------------------------------------|
|           | Work Phone                                                                                                    |
|           | Home Phone                                                                                                    |
|           | Property Address #                                                                                                    |
|           |                                                                                                    |
|           | Lien Priority                                                                                                    |
|           | Mortgage Type                                                                                                    |
|           | Loan Purpose V                                                                                                    |
|           | Base Loan Amount \$                                                                                                    |
| Key Dates | Application Date                                                                                                    |
|           | Estimated Close Date                                                                                                    |
|           | Est Funding Date                                                                                                    |
|           | Please do not register this loan if a duplicate loan already exists.                                                                                                    |
|           | Run Duplicate Detection                                                                                                    |

**Mortgage Machine** 

#### Click on "Initialize Loan" for registration.

#### Your Loan is now created in Mortgage Machine- see details below

| me Page                 |                                      | _             |                                               |                               |           |
|-------------------------|--------------------------------------|---------------|-----------------------------------------------|-------------------------------|-----------|
| lome                    | Test Loan                            |               | pport Data   Close Loan]                      |                               |           |
| oan Reports             | Loan Number                          | 1002393940    |                                               | Estimated Close Date          | 9/27/2023 |
| oan Information         | Borrower Name                        | Alice DI-FH   | IA03 Firstimer                                | Estimated Funding Date        | 9/27/2023 |
|                         | Loan Status                          | Loan Origina  | ted                                           | Business Channel              | Wholesale |
| Contacts                |                                      |               |                                               |                               | 14        |
|                         | Product Lookup /                     | Lock          | • Overview and Assignments                    | Pipeline and Loan Rep         | orts      |
| Bulletins and Resources | <ul> <li>Submit to Underv</li> </ul> | writing       | <ul> <li>Underwriting Transmittal</li> </ul>  | <ul> <li>Reporting</li> </ul> |           |
|                         | Order Closing Do                     | cuments       | <ul> <li>Loan Status</li> </ul>               |                               |           |
| our Information         | URLA Lender Loa                      | n Information | <ul> <li>URLA Borrower Information</li> </ul> |                               |           |

Price and Lock (Price and Select) your loan product-Make sure your loan is open on the home page and follow the links/ arrows below

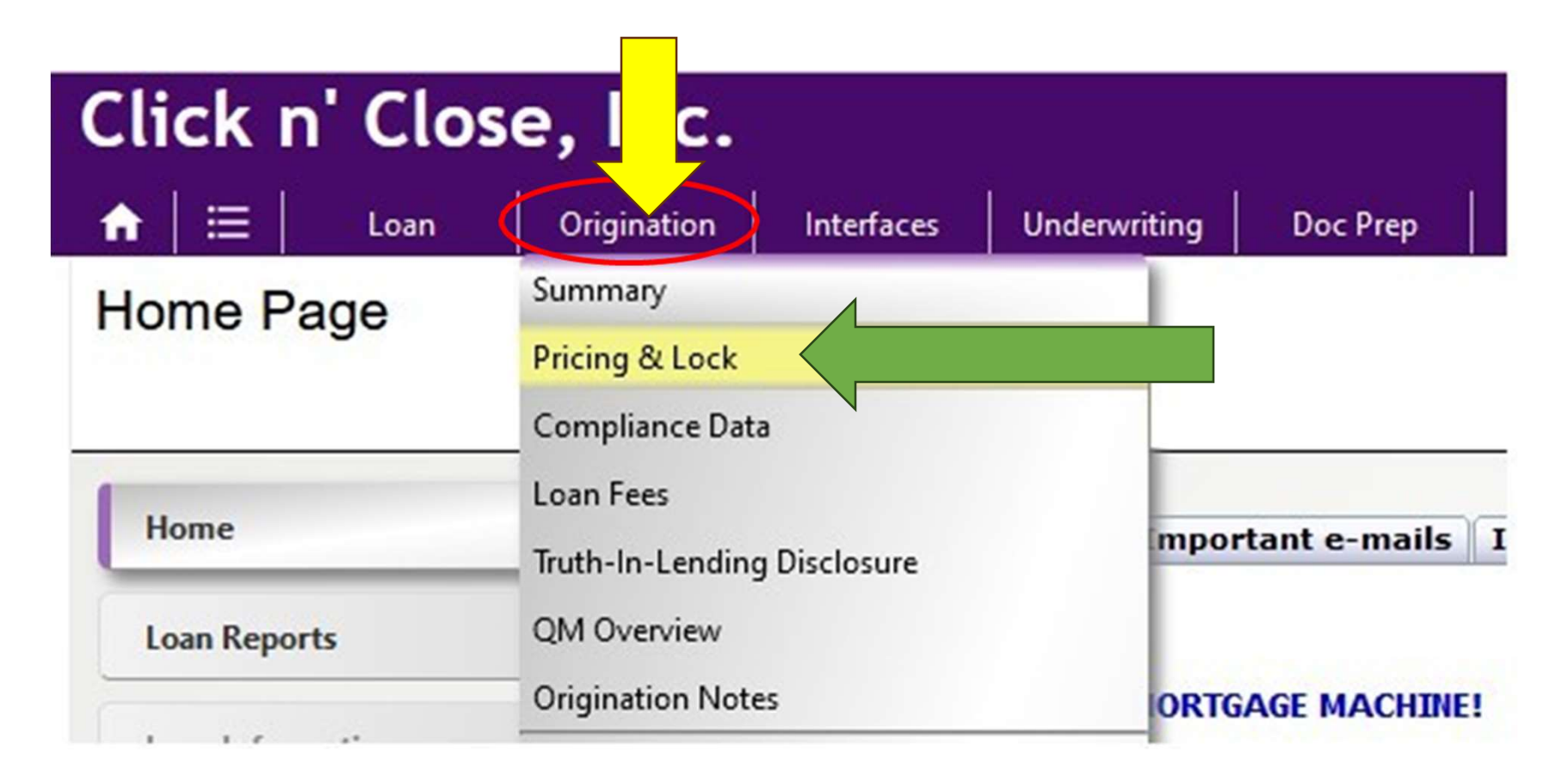

Below is a screen shot of the pricing screen. Make sure the appropriate fields are completed. Please take note of the special features box for FHA/ SmartBuy.

#### Don't forget to lock your Smart Buy 2<sup>nd</sup> Mortgage loan if the 1<sup>st</sup> is being locked.

| Click n' C                     | lose, Inc.            |                        |                        | Welco       | ome, chicago.test   Site Map   Support | Log Out () |
|--------------------------------|-----------------------|------------------------|------------------------|-------------|----------------------------------------|------------|
| <b>↑</b>   🖂   _ Loa           | n Origination         | Interfaces Underw      | riting Doc Prep        | Reports     |                                        | 0 2        |
| Pricing and L                  | ock                   |                        |                        |             |                                        | 📓 Save     |
| No loan is open. [<br>Existing | C Register a New Loan | Open • Data<br>History | Options 🕑 Load a Templ | ate 🕨 Sav   | ve as a Template 🕨 Load from           |            |
| Thank you for allo             | owing us to help yo   | u with your borrowe    | r's lending needs, we  | appreciat   | e your business!                       |            |
| How to use this page.          | 2                     |                        |                        |             |                                        |            |
| A DESCRIPTION OF THE OWNER     |                       | Prop                   | erty                   |             |                                        |            |
| City/State/Zip                 | Houston               | TX v 77019 L           | ookup Proper           | ty Type     | Detached v                             |            |
| County                         | Harris                |                        | 7 Numb                 | er Of Units | 1 v                                    |            |
|                                |                       |                        | Condo                  | Stories     | 0                                      |            |
| A REPORT OF THE OWNER.         |                       | Loan Inf               | ormation               |             |                                        |            |
| Business Channel               | Wholesale             | <b>v</b>               | Amortization Type      | Fixed       | ~                                      |            |
| Lien Priority                  | First Lien            | ~                      | Borrower Type          | US Citizen  | v)                                     |            |
| Mortgage Type                  | FHA                   | × )                    | Documentation Type     | Full Docur  | nentation v                            |            |
| Loan Purpose                   | Purchase              | × )                    | Prepayment Penalty     | None        |                                        |            |
| Property Usage                 | Primary Residence     | ~                      | Yrs Since Bankruptcy   | None        | ✓ +                                    |            |
| Calas Drine                    | s 200.000.00          |                        | Magual                 |             | Special Features                       |            |
| Annraised Value                | \$ 325,000,00         |                        | Credit Score 640       | •           | Balloon                                |            |
| Base Loan Amt                  | \$ 289 500 00         | Down Pmt Calculator    | Term 380               | mos         | HUD Repo                               |            |
| MIP/FF/MI 0.000%               | \$ 0.00               | MIP/MI Calculator      | LTV 98.500             | %           | Repair Escrow                          |            |
| MI Paid In Cash                | s 0.00 □              |                        | CLTV 96.500            | %           | Escrow Waiver                          |            |
| Total Loan Amt                 | \$ 289,500.00         |                        | DTI Ratio 0.000        | 1%          | Lender Insured                         |            |
| Cashout                        | S 0.00                |                        | Monthly MI             | 1e/         | Tevas 50(a)(8)                         |            |
| Subordinate - New              | \$ 0.00               | T                      | monthly mi             |             | Non-Warrantable Cor                    |            |
|                                |                       |                        |                        |             | Portfolio/Bonds                        |            |
|                                |                       |                        |                        |             | /Rosebud                               |            |
|                                |                       |                        |                        |             | High Balance Loan                      |            |

Please take note of the Lender Comp field and Borrower paid Comp field below. There is an additional Admin fee buyout option as well. Once fields are correct- click "update Products and Pricing. The available products will show up below.

| MIP/FF/MI 0.000<br>MI Paid In Cash<br>Total Loan Amt<br>Cashout<br>Subordinate - New                         | % \$ 0.00                                                                                                    | LTV<br>CLTV<br>DTI Ratio<br>Monthly MI | 96.50<br>96.50<br>0.00 | 00 %<br>00 %<br>00 % |        | Repair Esc<br>Escrow W<br>Lender Ins<br>Interest Or<br>Texas 50(a<br>Non-Warra<br>Portfolio/B | vrow<br>laiver<br>ured<br>hly<br>a)(6)<br>antable Condo<br>onds/Rosebud |
|----------------------------------------------------------------------------------------------------|----------------------------------------------------------------------------------------------------|----------------------------------------|------------------------|----------------------|--------|-----------------------------------------------------------------------------------------------|-------------------------------------------------------------------------|
| LO Compensation S<br>Admin Fee Source<br>No rule violations v<br>Refresh List   S<br>For pricing or lock, cl | how<br>Lender • 0.207% / \$599.00<br>vere found.<br><u>Report Incorrect Error Message(s)</u><br>ck a product name below. |                                        |                        |                      | - [ [  | _ High Balan                                                                                  | ice Loan                                                                |
| Update Products an                                                                                           | d Pricing View Pricing as a Different User                                                                               |                                        |                        | Data                 | Dring  | Magnin                                                                                        | Top of Page                                                             |
| FHA 30 (Retai                                                                                                | ned Servicing) [2334]                                                                                                    | c                                      | ۹ ۲                    | 4.250                | 0.136  | 99.999                                                                                        | 09/08/2022                                                              |
| FHA 30 with C                                                                                                | ommunity Sponsored DPA [2429]                                                                                            | C                                      | 2                      | 4.375                | -0.097 | 99.999                                                                                        | 09/08/2022                                                              |
| FHA 30 1x Clo                                                                                                | se 120 day (Retained Servicing) [2606]                                                                                   | c                                      | ۹ ا                    | 5.625                | 0.051  | 99.999                                                                                        | 09/08/2022                                                              |
| FHA 30 1x Clo                                                                                                | se 180 day (Retained Servicing) [2607]                                                                                   | c                                      | 2                      | 5.875                | 0.051  | 99.999                                                                                        | 09/08/2022                                                              |
| FHA 30 1x Clo                                                                                                | se 270 day (Retained Servicing) [2608]                                                                                   | c                                      | 2                      | 6.125                | 0.051  | 99.999                                                                                        | 09/08/2022                                                              |
| FHA 30 1x Clo                                                                                                | se 360 day (Retained Servicing) [2609]                                                                                   | c                                      | ۶ 🔒                    | 6.375                | 0.051  | 99.999                                                                                        | 09/08/2022                                                              |

#### Select the product that corresponds to your loan application-

## Select the name of the product to open-up the pricing rate stack to lock the loan.

## Even if you are floating the loan you will need to select a product from the available list below

| For pricing or I ck a product name below.                         | Selected P     | roduct: Sm | artBuy · | FHA 30 D            | PA Rosebuc | d Repay (3.5% | ) What is this? |
|-------------------------------------------------------------------|----------------|------------|----------|---------------------|------------|---------------|-----------------|
| Update Produce Drizing Loan officer compensation has been de      | educted below. | ι.         |          |                     |            |               | Top of Page     |
| Product Na                                                        |                |            |          | Rate                | Price      | Margin        | Exp Date        |
| FHA 30 (Retained Servicing) [2004]                                | S du           | uct 🔍      | 0        | 7.125               | -0.098     | 99.999        | 01/25/2024      |
| FHA 30 203h (Retained Servicing) [1274]                           | S du           | uct 🔍      | 0        | 7.125               | -0.098     | 99.999        | 01/25/2024      |
|                                                                   |                |            |          |                     |            |               |                 |
| Update Products and Pricing Loan officer compensation has been de | dua v.         |            |          |                     |            |               | Top of Page     |
| Product Name                                                      |                | 7          |          | Rate                | Price      | Margin        | Exp Date        |
| SmartBuy - FHA 30 Closing Cost Assistance Repay (3%) [2649]       | Selodu         | ict 🔍      | 8        | 6. <mark>875</mark> | 0.035      | 99.999        | 01/25/2024      |
| SmartBuy - FHA 30 DPA Rosebud Repay (3.5%) [2617]                 | elected Prod   | luct Q     | 0        | 7.000               | -0.152     | 99.999        | 01/25/2024      |
| SmartBuy - FHA 2 Cost Assistance Repay (5%) [2653]                | Select Produ   | ict 🔍      | 8        | 7.250               | 0.020      | 99.999        | 01/25/2024      |
| SmartBuy - FHA 30 ing Cost Assistance Repay (4%) [2651]           | Select Produ   | ict 🔍      | 0        | 7.375               | -0.042     | 99.999        | 01/25/2024      |
| SmartBuy - FHA 30 Br A Rosebud Forgive (3.5%) [2621]              | Select Produ   | ict 🔍      | 8        | 8.500               | -0.150     | 99.999        | 01/25/2024      |
| SmartBuy - FHA 30 DPA Rosebud Repay (5%) [2619]                   | Select Produ   | ict Q      | 0        | 8.625               | -0.037     | 99.999        | 01/25/2024      |
| SmartBuy - FHA 30 DPA Rosebud Forgive (5%) [2623]                 | Select Produ   | ict Q      | 0        | 8.750               | 0.975      | 99.999        | 01/25/2024      |

#### If you are intending to lock the loan.

Please select the pricing that corresponds with the lock term you are requesting. (2 step process- MM will ask that you confirm you Rate and price selection)

Note- Lender Paid comp will display at top of the pricing grid and LLPA's will display at the bottom of the pricing grid

|                                                                               |                                   |                                   |                | Pricing Da | ata                                                                                       |
|-------------------------------------------------------------------------------|-----------------------------------|-----------------------------------|----------------|------------|-------------------------------------------------------------------------------------------|
| Selected Product: FHA 30 (Retai<br>Select as the Activ                        | ned Servici                       | <b>ing)</b><br>What is this?      |                |            | Email Address for Lock Notification                                                       |
| Loan Amount: \$277,085.00                                                     |                                   |                                   |                |            | helpdesk@clicknclose.com                                                                  |
| LO Comp:                                                                      | ✓ Sou                             | rce: Lender                       | 2.250% / \$6,  | 234.41     | м                                                                                         |
| Loan officer compensation has been                                            | deducted from                     | the pricina disp                  | laved below    |            | To actum which users should receive lock electer aligh berg and edit the Empil Alerte for |
| Rate                                                                          | 01/25/2024                        | 02/09/2024                        | 02/26/2024     | 03/11/2024 | "Locks".                                                                                  |
| 5.750                                                                         | 2.199                             | 2.349                             | 2.599          | 2.749      | To Lock                                                                                   |
| 5.875                                                                         | 1.680                             | 1.830                             | 2.080          | 2.230      | 1. Click the price that you want to lock.                                                 |
| 6.000                                                                         | 1.198                             | 1.348                             | 1.598          | 1.748      | 2 Review your selection                                                                   |
| 6.125                                                                         | 0.802                             | 0.952                             | 1.202          | 1.352      | 2. Complete the field(s) below and click the III cale. If link                            |
| 6.250                                                                         | 1.247                             | 1.397                             | 1.647          | 1.797      | 3. Complete the field(s) below and click the Lock link.                                   |
| 6.375                                                                         | 0.771                             | 0.921                             | 1.171          | 1.321      | 4. Lock will be reviewed and confirmed.                                                   |
| 6.500                                                                         | 0.339                             | 0.489                             | 0.739          | 0.889      | For Assistance                                                                            |
| 6.625                                                                         | 0.018                             | 0.168                             | 0.418          | 0.568      | For assistance, click the "support" link at the top of the page.                          |
| 6.750                                                                         | 0.545                             | 0.695                             | 0.945          | 1.095      |                                                                                           |
| 6.875                                                                         | 0.172                             | 0.322                             | 0.572          | 0.722      |                                                                                           |
| 7.000                                                                         | -0.246                            | -0.096                            | 0.154          | 0.304      |                                                                                           |
| 7.125                                                                         | -0.469                            | -0.319                            | -0.069         | 0.081      |                                                                                           |
| 7.250                                                                         | -0.668                            | -0.518                            | -0.268         | -0.118     |                                                                                           |
| 7.375                                                                         | -0.137                            | 0.013                             | 0.263          | 0.413      |                                                                                           |
| 7.500                                                                         | -0.506                            | -0.356                            | -0.106         | 0.044      |                                                                                           |
| 7.625                                                                         | -0.706                            | -0.556                            | -0.306         | -0.156     |                                                                                           |
| Click o<br>Pricing is based on settir                                         | n a price to s<br>ngs for the Loa | elect for lockin<br>an Originator | g.             |            |                                                                                           |
|                                                                               | Pricing Adju                      | ustments                          |                |            |                                                                                           |
| Display hidden and profit adjustm                                             | ents.                             |                                   |                |            |                                                                                           |
| Description                                                                   | Pric                              | ce Adj Rate /                     | Adj Margin Adj | Max Price  |                                                                                           |
| Admin Fee Adjustment - if 0 then adm<br>included in borrower origination fees | nin fee is                        | 0.359 0.0                         | 00 0.000       | 100        |                                                                                           |
|                                                                               |                                   |                                   |                | 100        |                                                                                           |
| Gov't 30 Loan amount \$240,001-\$300                                          | - 000,0                           | 0.090 0.0                         | 00 0.000       | 100        |                                                                                           |

#### Intending to lock the loan.

Left Screen Shot- You will select the rate and price that corresponds to the lock period needed to cover funding of the mortgage loan

Right Screen Shot- You will need to click the purple tab confirming you lock selection

| Selected Product:  | SmartBuy -       | FHA 30 DPA      | Rosebud For      | give (3.5%)  |            |
|--------------------|------------------|-----------------|------------------|--------------|------------|
| Loan Amount:       | \$436,939.00     |                 |                  |              |            |
| LO Comp:           |                  | ∽ Sou           | rce: Lender      | 2.750%/\$    | 612,015.82 |
| Loan officer compe | ensation has bee | n deducted from | the pricing disp | layed below. |            |
| Rate               |                  | 02/01/2024      | 02/16/2024       | 03/04/2024   | 03/18/202  |
| 6.750              |                  | 4.611           | 4.761            | 5.011        | 5.161      |
| 6.875              |                  | 3.728           | 3.878            | 4.128        | 4.278      |
| 7.000              |                  | 3.291           | 3.441            | 3.691        | 3.841      |
| 7.125              |                  | 2.853           |                  | 3.253        | 3.403      |
| 7.250              |                  | 2.416           | 2                | 2.816        | 2.966      |
| 7.375              |                  | 3.041           |                  | 3.441        | 3.591      |
| 7.500              |                  | 2.603           | 2.               | 3.003        | 3.153      |
| 7.625              |                  | 2.166           | 2.316            | 2.566        | 2.716      |
| 7.750              |                  | 2.073           | 2.223            | 2.473        | 2.623      |
| 7.875              |                  | 2.980           | 3.130            | 3.380        | 3.530      |
| 8.000              |                  | 2.605           | 2.755            | 3.005        | 3.155      |
| 8.125              |                  | 2.230           | 2.380            | 2.630        | 2.780      |
| 8.250              |                  | 2.200           | 2.350            | 2.600        | 2.750      |
| 8.375              |                  | 1.887           | 2.037            | 2.287        | 2.437      |
| 8.500              |                  | 1.575           | 1.725            | 1.975        | 2.125      |
| 8.625              |                  | 1.262           | 1.412            | 1.662        | 1.812      |
| 8.750              |                  | 0.950           | 1.100            | 1.350        | 1.500      |

| To Lock                     |                                              |
|-----------------------------|----------------------------------------------|
| 1. Click the price that you | a want to lock.                              |
| 2. Review your selection    | n.                                           |
| Product                     | SmartBuy - FHA 30 DPA Rosebud Forgive (3.5%) |
| Rate                        | 7.625%                                       |
| Price                       | 2.316                                        |
| Margin                      | 0.000                                        |
| Expiration Date             | 2/16/2024                                    |
| Max. Bona Fide Disc.        | 1.216                                        |
| Starting Adj. Rate          | 8.750                                        |
| Starting Adj. Price         | 1.100                                        |
| SAR Det.                    | 1/17/2024                                    |
| 3. Complete ield(s)         | below and click the "Lock" link.             |
| Est. Close                  | 2/2/2024                                     |
| Lock the Selected           | Rate and Price                               |
| 4. Lock will be reviewed    | and confirmed.                               |
| For Assistance              |                                              |
| For assistance, click the   | "support" link at the top of the page.       |

Lock Confirmation is located on the home page below the compliance section

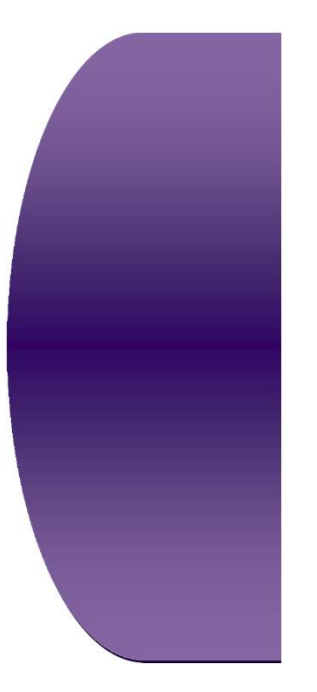

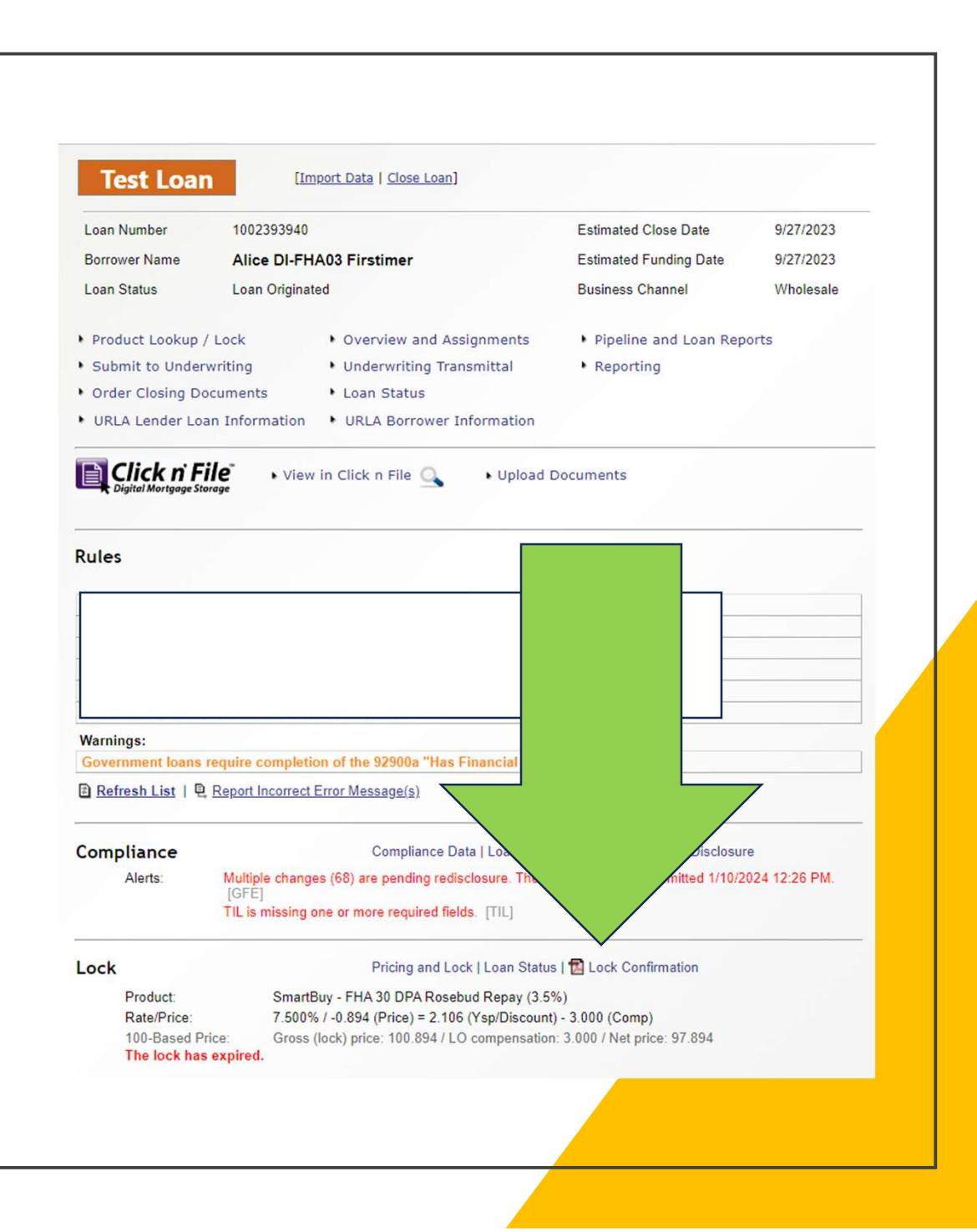

Once the file is registered and a product is selected or locked

TRID requires us to disclose on this application or review and approve the brokers/clients Floating LE.

Please click on the "Initial Disclosure Request" button on the home page.

Fill out the smart form and submit once completed.

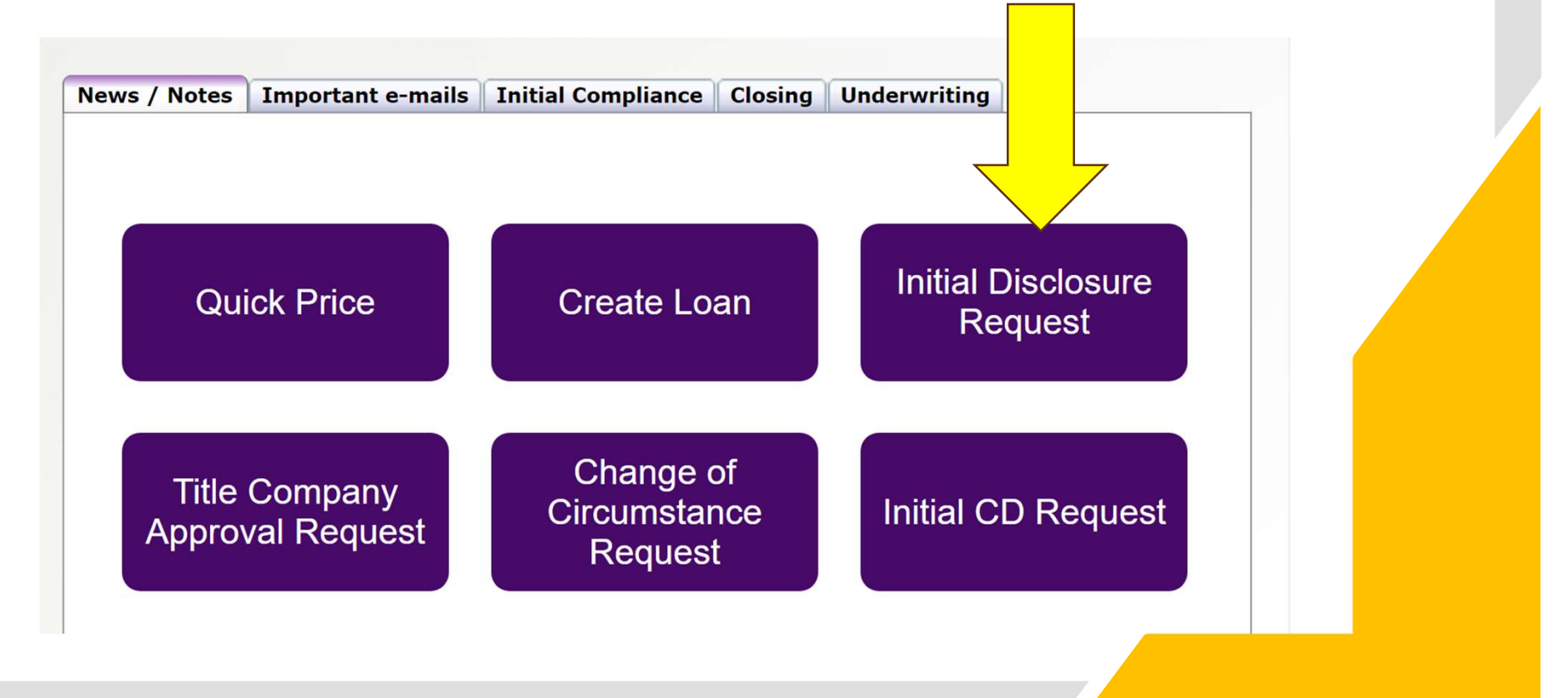

The Initial Disclosure form will open-up.

Each field with a red asterisk will need to be completed or the form will not advance.

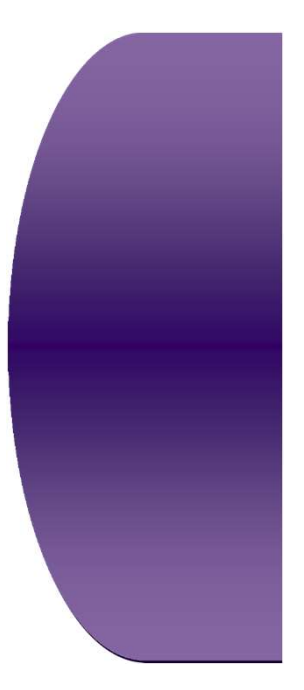

| Initial Disclosure Rec                                           | quest Form       |   |  |
|------------------------------------------------------------------|------------------|---|--|
| Loan Number *<br>e.g., 100000000<br>10 digits                    |                  |   |  |
| Select you Account Executive from the du<br>Please Select        | rop down list *  |   |  |
| Origination Contact E-mail address *                             |                  |   |  |
| example@example.com<br>Additional Contact Email for Disclosure R | eview (optional) |   |  |
| example@example.com                                              |                  |   |  |
| Borrower's E-mail address                                        |                  |   |  |
| Additional Borrower's E-mail address                             |                  |   |  |
| example@example.com<br>Borrower Name *                           |                  | N |  |
| First Name                                                       | Last Name        |   |  |
|                                                                  |                  |   |  |

#### Once the form is completed- please select "Review Answers"

If the fields are correct- you can then select the "submit tab at the bottom of the screen.

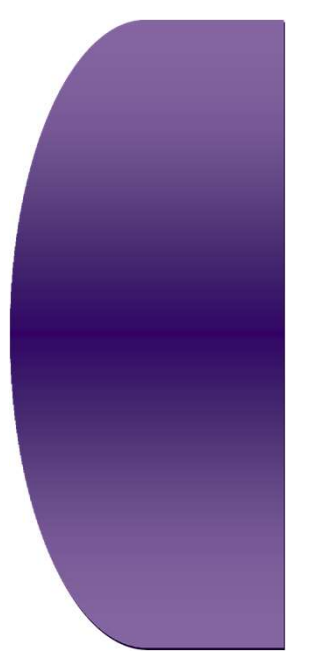

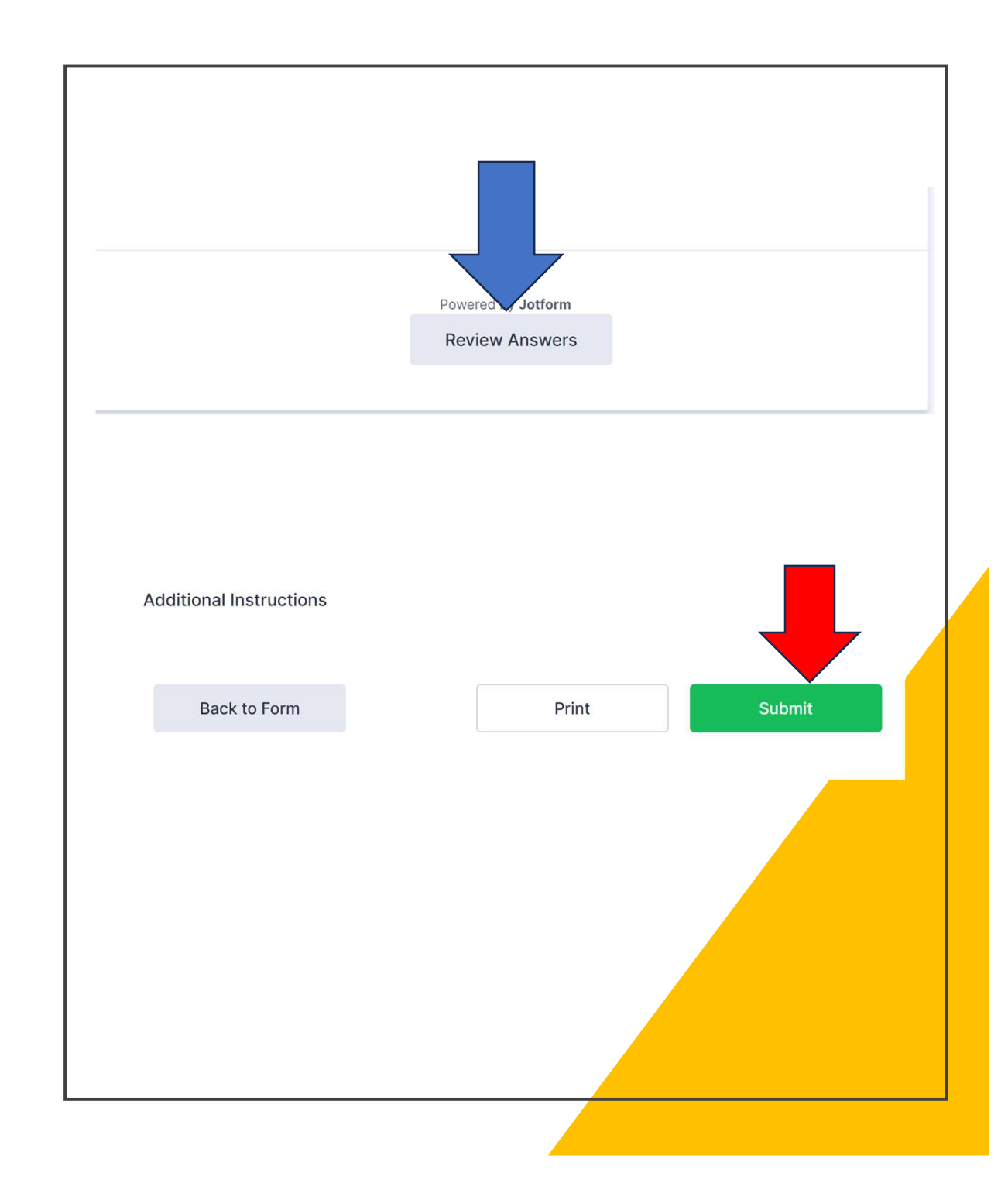